## Текстовый редактор Microsoft Word (MS Office 2000 – 2003)

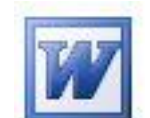

## Задание № 10 <u>Редактор формул</u>

- 1. Добавьте значок **редактора формул** в Стандартную панель: Вид / Панели инструментов / Настройка / Команды / Вставка...
- 2. Пользуясь редактором формул, наберите текст:

Например, доказано, что при нормальном распределении величины Х случайная величина

$$T = \sqrt{n} \frac{\widetilde{m} - m}{\sqrt{\widetilde{D}}},$$
(14.4.1)

где

$$\widetilde{m} = \frac{\sum_{i=1}^{n} X_{i}}{n}, \ \widetilde{D} = \frac{\sum_{i=1}^{n} (X_{i} - \widetilde{m})^{2}}{n-1},$$

подчиняется так называемому *закону распределения Стьюдента* с n-1 степенями свободы; плотность этого закона имеет вид

$$S_{n-1}(t) = \frac{\Gamma(\frac{n}{2})}{\sqrt{(n-1)\pi}\Gamma(\frac{n-1}{2})} (1 + \frac{t^2}{n-1})^{-\frac{n}{2}},$$
(14.4.2)

где Г(х) – известная гамма-функция:

$$\Gamma(x) = \int_0^\infty u^{x-1} e^{-u} a u \, .$$

Оценки для этих параметров определяются формулами:

$$\widetilde{m}_{x} = \frac{\sum_{i=1}^{n} x_{i}}{n}; \widetilde{m}_{y} = \frac{\sum_{i=1}^{n} y_{i}}{n};$$

$$\widetilde{E}_{x} = \rho \sqrt{2} \sqrt{\frac{\sum_{i=1}^{n} (x_{i} - m_{x})^{2}}{n-1}};$$

$$\widetilde{E}_{y} = \rho \sqrt{2} \sqrt{\frac{\sum (y_{i} - m_{y})^{2}}{n-1}},$$
(14.7.1)

где *р* ≈ 0,477.